# Scantron Equipment Quick Start Guide

# **Contents**

| Loading the Scanner                           | 2  |
|-----------------------------------------------|----|
| Opening Software and Scanning Completed Forms | 3  |
| Reviewing Responses (Optional)                | 8  |
| Analyzing and Grading                         | 11 |
| Quick Grade                                   | 11 |
| Advanced Grade                                | 11 |
| Grade Reports                                 | 15 |
| Downloading Reports – Report Batches          | 15 |
| Save an Excel File with Grades                | 18 |
| Saving Files to use again in Remark software  | 19 |
| More Help                                     | 20 |

# Loading the Scanner

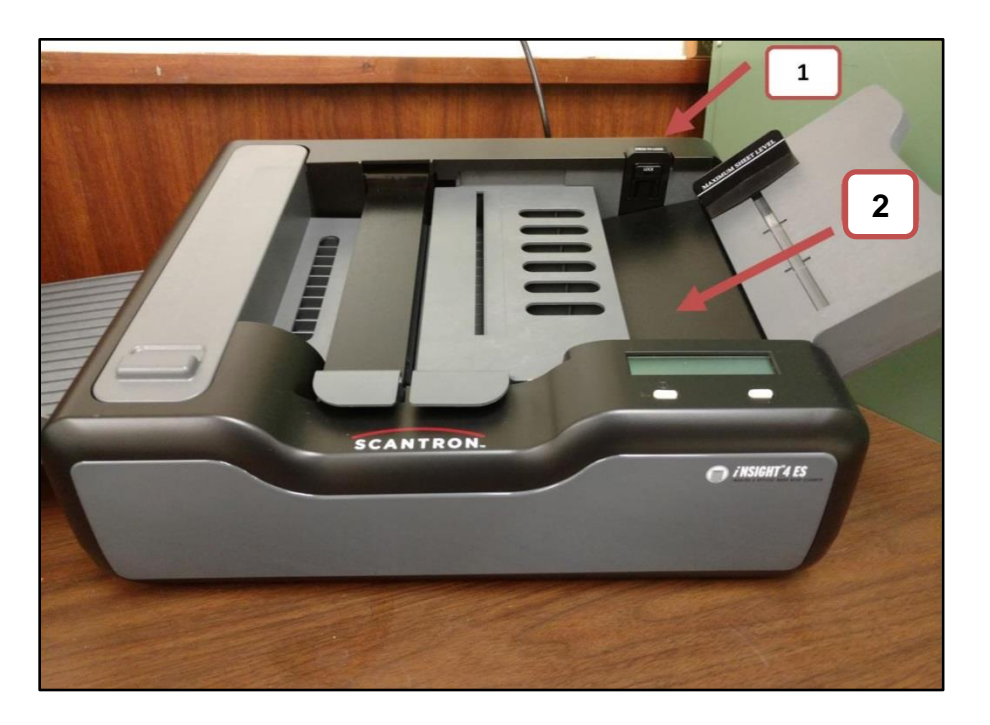

- 1. Depress and hold the button labeled **Press to Load**
- 2. In the right tray, place forms face up with the black marks on the left and bottom
  - a. Answer key(s) should be on top
  - b. Do not fill above the Maximum Sheet Level line. You will have the opportunity to add more forms later.

| NAME (Last, Fir | st Initial)           | USER NAME                                                                                                    | SUN                                                    | Y College of Er                                       | NARKING INSTRU                           | CTIONS ON SIDE         | estry                                             |
|-----------------|-----------------------|----------------------------------------------------------------------------------------------------|--------------------------------------------------------|-------------------------------------------------------|------------------------------------------|------------------------|---------------------------------------------------|
|                 |                       |                                                                                                    | T F<br>1 (A (B) (C) (C) (C) (C) (C) (C) (C) (C) (C) (C | T F<br>11 (ABCOE)                                     | T F<br>21 (A (B (C (D (E)))              | T F<br>31 A 8 C 0 E    | T F<br>41 A ® © @ (                               |
|                 |                       |                                                                                                    | TF                                                     | TF                                                    | TF                                       | TF                     | TF                                                |
| 0000            |                       | 00000000                                                                                                    | 208000                                                 | 12 A B C D E                                          | 22 ( ) ( ) ( ) ( ) ( ) ( ) ( ) ( ) ( ) ( | 32 A B C D E           | 42 A B C D (                                      |
|                 |                       |                                                                                                    | TF                                                     | TF                                                    | TF                                       | TF                     | TF                                                |
|                 |                       |                                                                                                    | 300000                                                 | 13 (A) (B) (C) (E)                                    | ZIABCDE                                  | 33 A B C D E           | 43 (A) (B) (C) (D) (                              |
|                 |                       |                                                                                                    | 100000                                                 | T P                                                   | 1 F                                      | T F                    | T F                                               |
|                 |                       |                                                                                                    | TF                                                     | TF                                                    | TF                                       | TF                     | TF                                                |
|                 |                       |                                                                                                    | 5 A B C D E                                            | 15 A B O D E                                          | 25 A B C D E                             | 35 A B C D E           | 45 A B C D (                                      |
| 0000            | 0000000               | 00000000                                                                                                    | TF                                                     | TF                                                    | TF                                       | TF                     | TF                                                |
| REEEE           | BBBBBBB               | <b>BBBBBBB</b>                                                                                                    | 6 A B C D E                                            | 16 A B C D E                                          | 26 A B C O E                             | 36 A B C D E           | 46 A 8 C 0 0                                      |
|                 |                       |                                                                                                    | TF                                                     | TF                                                    | TF                                       | TF                     | TF                                                |
|                 |                       |                                                                                                    | 7 ( ) ( ) ( ) ( ) ( ) ( ) ( ) ( ) ( ) (                | 17 A B C D E                                          | 27 A B C D E                             | 37 A B C D E           | 47 (A) (B) (C) (C) (C)                            |
|                 |                       |                                                                                                    | T F                                                    | TF                                                    | TF                                       | TF                     | T F                                               |
|                 |                       |                                                                                                    | TE                                                     | TE                                                    | TE                                       | TE                     | 40 0 0 0 0 0                                      |
|                 |                       |                                                                                                    | 9 A B C D E                                            | 19 A B C D E                                          | 29 A B C D E                             | 39 A B C D E           | 49 A B C D (                                      |
| RRRR            |                       |                                                                                                    | F                                                      | TF                                                    | TF                                       | TF                     | TF                                                |
|                 |                       |                                                                                                    | 10 8 8 0 0 0                                           | 28 A B C D E                                          | 38 ( 8 0 0 0 0                           | 40 A B C D E           | 50 A B C D (                                      |
|                 |                       |                                                                                                    |                                                        |                                                       |                                          |                        |                                                   |
|                 |                       |                                                                                                    | H D D D D D D                                          | 11                                                    | 100000                                   | 1 F                    | 1 -                                               |
|                 |                       |                                                                                                    | TE                                                     | TE                                                    | TE                                       | TE                     | TF                                                |
| D D D D D C     | 0000000               |                                                                                                    | 52 A B C D E                                           | 62 A B O D C                                          | 72 A B C D E                             | 82 A B C D E           | 92 A B C D C                                      |
|                 |                       |                                                                                                    | TF                                                     | TF                                                    | TF                                       | TF                     | TF                                                |
| 00000           | 0000000               | $\bigcirc \bigcirc \bigcirc \bigcirc \bigcirc \bigcirc \bigcirc \bigcirc \bigcirc \bigcirc \bigcirc \bigcirc \bigcirc \bigcirc \bigcirc \bigcirc \bigcirc \bigcirc \bigcirc $ | 53 A B C D E                                           | 63 A B C D E                                          | 73 A B C D E                             | BIABODE                | 93 A B C D (                                      |
|                 |                       | 000000000                                                                                                    | TF                                                     | TF                                                    | TF                                       | TF                     | TF                                                |
| VERSION         | COURSE #              |                                                                                                    | * (A (B (C (D (E)                                      | 64 (A (B) (C) (E)                                     | 14 (A (B) (C) (E)                        | 84 (A) (B) (C) (C) (C) | 94 (A) (B) (C) (C) (C) (C) (C) (C) (C) (C) (C) (C |
|                 | -                     |                                                                                                    | 500000                                                 | 50000                                                 | 75 0 0 0 0 0                             | SARAR                  | 5 A B B B B B                                     |
| 0000            |                       |                                                                                                    | TF                                                     | TF                                                    | TF                                       | TF                     | TF                                                |
| 0000            | SECTION V             | 000000000                                                                                                    | 56 A B C D E                                           | 66 A 8 C 0 E                                          | 76 A B C D E                             | 86 A B C D E           | 96 A B C D (                                      |
| 2 2 2 2         |                       | 000000000                                                                                                    | TF                                                     | TF                                                    | TF                                       | TF                     | TF                                                |
| 3 3 3 3         | 1                     | 000000000000000000000000000000000000000                                                                                                    | 57 A B C D E                                           | 67 A B C D E                                          | 77 A B C O E                             | 87 A B C D E           | 97 A B C D (                                      |
| 3 4 4 4         |                       | 00000000                                                                                                    | TF                                                     | TF                                                    | TF                                       | TF                     | TF                                                |
|                 |                       |                                                                                                    | 58 A B C O E                                           | 68 (A) (B) (C) (B) (B) (B) (B) (B) (B) (B) (B) (B) (B | 78 A ® © © E                             | 88 (A) (B) (C) (C) (C) | 98 (A) (B) (C) (C)                                |
|                 | I have read and agree | to the ESF Academic Integrity Code.                                                                                                    | 5400000                                                | 800000                                                | 78 0 0 0 0                               | 8 A A A A              | 1 F                                               |
|                 |                       |                                                                                                    | TF                                                     | TF                                                    | TF                                       | TF                     | TF                                                |
| 0000            |                       |                                                                                                    |                                                        |                                                       |                                          |                        |                                                   |

3. Release Press to Load Button

# **Opening Software and Scanning Completed Forms**

- 1. Login to the computer using your ESF credentials
- 2. Open Remark Classic OMR Software
- 3. Click **Open Other Templates**

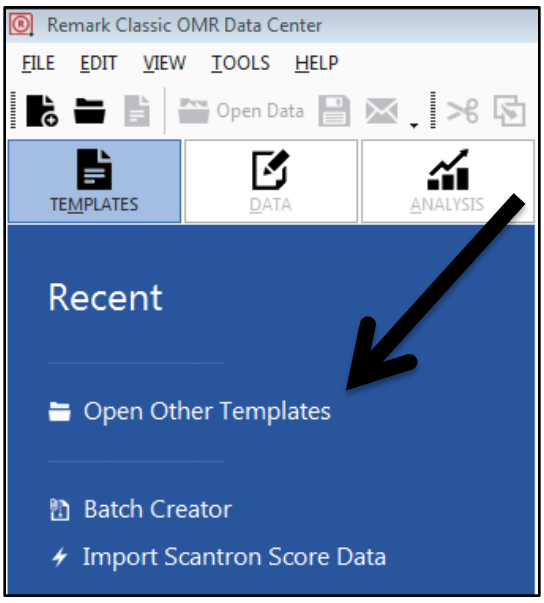

- 4. Navigate to the OMR-Image folder
  - a. ... \Remark Classic OMR\Templates\Scantron\OMR-Image
- 5. Select the form number that matches the number on your sheets
  - a. The ESF form is 298758-1
- 6. Click Read

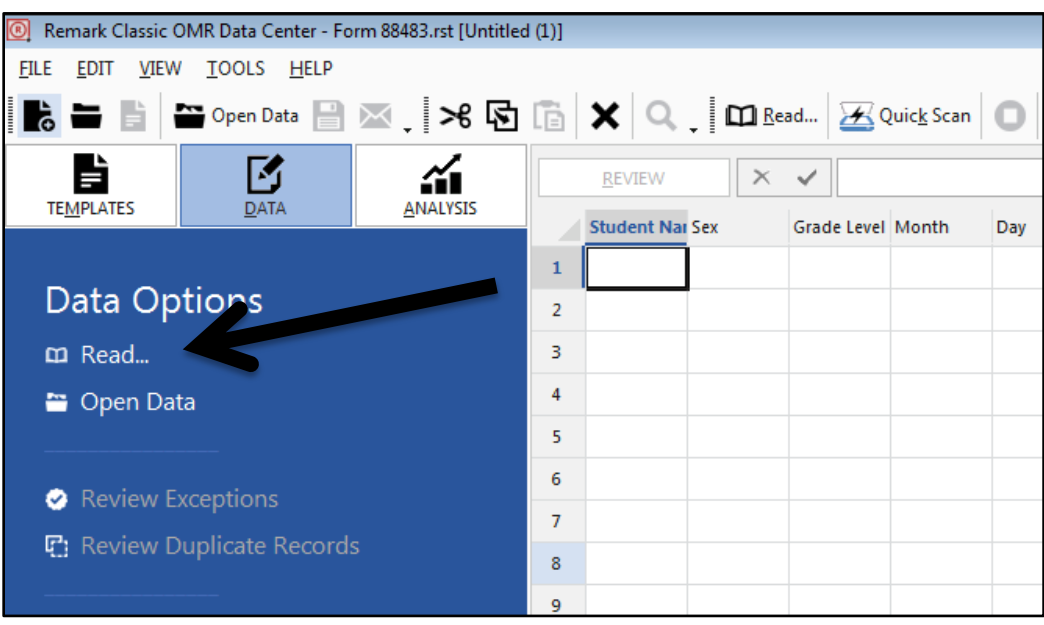

- 7. Choose your Printing Options
  - a. Check Enable Imaging
    - i. What this does: saves an image of the scanned form and helps when reviewing documents
  - b. Optional: to print directly on the bottom right of the form,
    - i. Check **Print on forms at position (mm)** and choose a number larger than 5
    - ii. Under Print Options, select the options you want printed
      - Example: record number, text, or percent total score (only if you have one test version and the key is the first form you scan)
      - 2. Click Insert

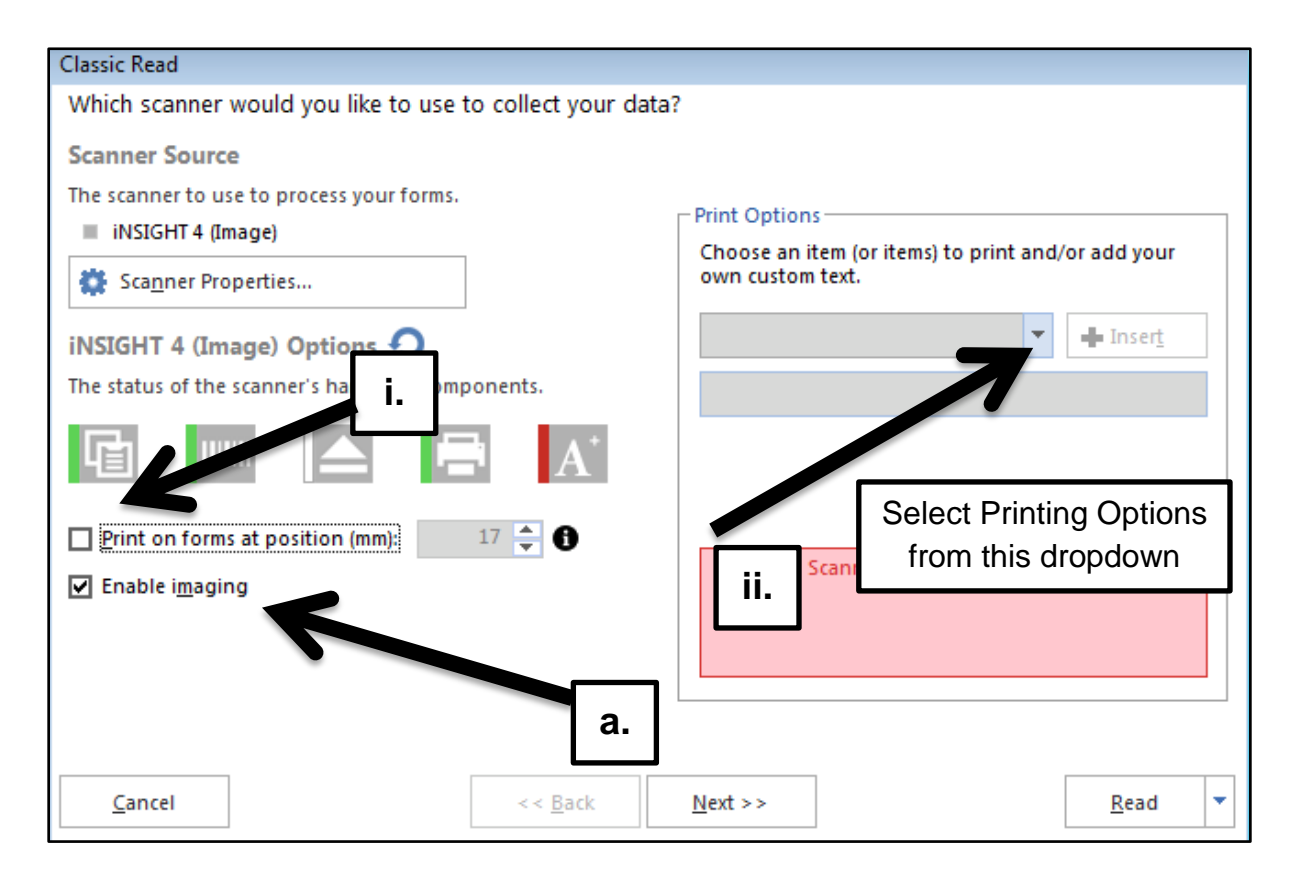

#### 8. Click Next

a. *Optional*: If you would like to save each scanned form with a unique file name such as Form Number and Name, use the **Name Builder** 

| Classic Read                             |                                                   |                                                                                  |   |
|------------------------------------------|---------------------------------------------------|----------------------------------------------------------------------------------|---|
| How would you like us                    | to handle your imag                               | ge archiving?                                                                    |   |
| Begin image names with:                  | [Template Name]                                   |                                                                                  | - |
| Des <u>t</u> ination folder:             | C:\Users\Scantron\D                               | ocuments\Remark Classic OMR\Images                                               |   |
|                                          | Name Buil <u>d</u> er                             |                                                                                  |   |
|                                          | Save images in a s                                | ubfo. See on the form template's name                                            |   |
| Saved <u>i</u> mage as:                  | TIF                                               | T C C C C C C C C C C C C C C C C C C C                                          |   |
| Compression level:                       | LZW                                               | <b>v</b>                                                                         |   |
|                                          | Save <u>m</u> ulti-page form                      | templates as multi-page image files                                              |   |
| Please note that in corresponding for    | nage names will also co<br>m template page if app | ontain the date and time of when they were processed as well as the<br>plicable. |   |
| i.e. C:\Users\Scant<br>2016-02-29_15-31- | ron\Documents\Remar<br>51-27.tif                  | k Classic OMR\Images\Form 221666 (1-5)\[Template Name]                           |   |
|                                          |                                                   |                                                                                  |   |
|                                          |                                                   |                                                                                  |   |
|                                          |                                                   |                                                                                  |   |
| <u>C</u> ancel                           | <                                                 | < <u>B</u> ack <u>N</u> ext >> <u>R</u> ead                                      | • |

### 9. Click Next

a. Recommendation: Ensure Disable Review Exceptions is selected in blue or uncheck all the options so that all scanning happens all at once. You will have the ability to review all this same data once the forms are scanned.

| Classic Read                                                                                                    |                                              |   |  |  |  |  |  |  |  |
|----------------------------------------------------------------------------------------------------|----------------------------------------------|---|--|--|--|--|--|--|--|
| Would you like to                                                                                                    | perform on-the-fly reviewing of your data?   |   |  |  |  |  |  |  |  |
| Clean Your Data         Review any data exceptions encountered during the read process.         Disable Review<br>Exceptions         Customized exception searches         On-the-fly data review (suspends processing) |                                              |   |  |  |  |  |  |  |  |
| <u>Multiple respo</u>                                                                                                    | onses                                        |   |  |  |  |  |  |  |  |
| Blank respons                                                                                                    | jes                                          |   |  |  |  |  |  |  |  |
| Barcode regio                                                                                                    | ns                                           |   |  |  |  |  |  |  |  |
| Input regions                                                                                                    |                                              |   |  |  |  |  |  |  |  |
| Database look                                                                                                    | cup regions                                  |   |  |  |  |  |  |  |  |
| Re <u>q</u> uired item                                                                                                    | IS                                           |   |  |  |  |  |  |  |  |
|                                                                                                    |                                              |   |  |  |  |  |  |  |  |
| <u>C</u> ancel                                                                                                    | << <u>B</u> ack <u>N</u> ext >> <u>R</u> ead | • |  |  |  |  |  |  |  |

10. Click Read

- 11. Forms will scan and, if there are errors, a notification will pop up. Follow directions under **Recovery Recommendation**.
  - a. The following notification appears when the input tray is empty.
    - i. To keep scanning, add more sheets and click Resume Scan.
    - ii. If there are no more sheets, click End Scan.

| Scanner St       | atus                                                                                       |
|------------------|--------------------------------------------------------------------------------------------|
| Scanner<br>Retur | Status<br>ns the current scanner and session status and provides recovery recommendations. |
|                  | Status Messages                                                                            |
| ¥                | > Input hopper empty. > Scanner not ready. > Expected sheet: Start of document (1)         |
|                  | Recovery Recommendation                                                                    |
|                  | Add sheets to the input hopper.                                                            |
|                  | Re <u>s</u> ume Scan <u>E</u> nd Scan                                                      |

| Remark Classic OMR Data Center - Form 221666 (1-5).rst [           | Untitleo   | H (1)]                                                                       |                                                                             |                |                                 |                                         |          |                     |            |                    |           |                   |            |           |          |
|--------------------------------------------------------------------|------------|------------------------------------------------------------------------------|-----------------------------------------------------------------------------|----------------|---------------------------------|-----------------------------------------|----------|---------------------|------------|--------------------|-----------|-------------------|------------|-----------|----------|
| EILE EDIT VIEW TOOLS HELP                                          |            |                                                                              |                                                                             |                |                                 |                                         |          |                     |            |                    |           |                   |            |           | ;        |
| 📑 🖶 📑 😁 Open Data 🗎 🛛 🗸 🔁                                          | Ē          | XQ                                                                           |                                                                             | ad             | <del>४</del> Quic <u>k</u> Scan | 0                                       | 9. 🖸     | Quick <u>G</u> rade | A- Advance | ed <u>G</u> rade 🝷 | 🗗 Quick   | S <u>u</u> rvey 了 | Advanced S | urvey -   | ¥.       |
|                                                                    |            | <u>R</u> EVIEW                                                               | ×                                                                           | ~              | HALF RIGHT                      |                                         |          |                     |            |                    |           |                   |            |           |          |
| TEMPLATES DATA ANALYSIS                                            |            | Name                                                                         | Gender                                                                      | Grade          | Level Month                     | Day                                     | Year     | ID                  | Special Co | d Question1        | Question2 | Question3         | Question4  | Question5 | Questio  |
|                                                                    | 1          | ALL RIGHT                                                                    |                                                                             | 10             | Mar                             | 21                                      | 1947     | 0123456789          | 987654     | 1                  | 2         | 3                 | 4          | 5         | 1        |
| Data Options                                                       | 2          | HALF RIGHT                                                                   |                                                                             | 16             | Dec                             | 1                                       | 1976     | 99999999999         | 666666     | 1                  | 2         | 3                 | 4          | 5         | 1        |
| 🖸 Read                                                             | з          | ALL RIGHT                                                                    |                                                                             | 10             | Mar                             | 21                                      | 1947     | 0123456789          | 987654     | 1                  | 2         | 3                 | 4          | 5         | 1        |
| 🖀 Open Data                                                        | 4          | HALF RIGHT                                                                   |                                                                             | 16             | Dec                             | 1                                       |          |                     |            |                    | 2         | 3                 | 4          | 5         | 1        |
|                                                                    | 5          | QUARTER RI                                                                   |                                                                             | 0              | Feb                             | 28                                      |          |                     |            |                    | 2         | 3                 | 4          | 5         | 1        |
| Review Exceptions                                                  | 6          | ALL RIGHT                                                                    |                                                                             | 10             | Mar                             | 21                                      |          | Data (              | Dutp       | ut                 | 2         | 3                 | 4          | 5         | 1        |
| Review Duplicate Records                                           | 7          | ALL RIGHT                                                                    |                                                                             | 10             | Mar                             | 21                                      |          |                     | 1          |                    | 2         | 3                 | 4          | 5         | 1        |
|                                                                    | 8          | QUARTER RI                                                                   |                                                                             | 0              | Feb                             | 28                                      |          |                     |            |                    | 2         | 3                 | 4          | 5         | 1        |
|                                                                    | 9          | HALF RIGHT                                                                   |                                                                             | 16             | Dec                             | 1                                       | 1976     | 999999999999        | 666666     | 1                  | 2         | 3                 | 4          | 5         | 1        |
|                                                                    | 10         | ALL RIGHT                                                                    |                                                                             | 10             | Mar                             | 21                                      | 1947     | 0123456789          | 987654     | 1                  | 2         | 3                 | 4          | 5         | 1        |
| 🖹 Save Data As                                                     | 11         | HALF RIGHT                                                                   |                                                                             | 16             | Dec                             | 1                                       | 1976     | 999999999999        | 666666     | 1                  | 2         | 3                 | 4          | 5         | 1        |
| Advanced                                                           | 12         | ALL RIGHT                                                                    |                                                                             | 10             | Mar                             | 21                                      | 1947     | 0123456789          | 987654     | 1                  | 2         | 3                 | 4          | 5         | 1        |
| S. Database Connection Settings                                    | 13         | ALL WRONG                                                                    |                                                                             | BLAN           | K BLANK                         | 0                                       |          |                     | 0          | BLANK              | BLANK     | BLANK             | BLANK      | BLANK     | BLANK    |
| Butabase connection settings                                       | 14         | ALL WRONG                                                                    |                                                                             | BLAN           | K BLANK                         | 0                                       |          |                     | 0          | BLANK              | BLANK     | BLANK             | BLANK      | BLANK     | BLANK    |
|                                                                    | 15         |                                                                              |                                                                             |                |                                 |                                         |          |                     |            |                    |           |                   |            |           |          |
| Exceptions Legend                                                  | 17         |                                                                              |                                                                             |                |                                 |                                         |          |                     |            |                    |           |                   |            |           |          |
| Multiple Responses                                                 | 18         |                                                                              |                                                                             |                |                                 |                                         |          |                     |            |                    |           |                   |            |           |          |
| Blank Responses                                                    | 10         |                                                                              |                                                                             |                |                                 |                                         |          |                     |            |                    |           |                   |            |           |          |
| <ul> <li>Input Regions</li> <li>Database Lookup Regions</li> </ul> | H 4        | Kiewer Forr                                                                  | m 221666 (1-5                                                               | 5).rst [L      | Jnti /                          | 12 tif Ina                              | 11       |                     | -          |                    | ~ ~       | Y Grank           | 6          |           | <u>•</u> |
| Barcode Regions                                                    | imag       | e viewei - Foi                                                               |                                                                             | -5) 2010       | 5-02-29_15-29-56                | -12.tii [pa                             | Je 1]    |                     | -          | 0.0                |           | ▲ Grapr           | 2 -        |           | <u> </u> |
| Multiple Exceptions                                                |            |                                                                              |                                                                             | 99000<br>98000 |                                 |                                         |          |                     |            |                    |           |                   | Na         | ame       |          |
|                                                                    |            | 00000000                                                                     | 191                                                                         | 00000          |                                 |                                         | 800 1 1  |                     |            |                    |           | 6                 |            |           |          |
| Legend                                                             |            |                                                                              | 0 0 0 0 0 0 0 0 0 0 0 0 0 0 0 0 0 0 0                                       | 00000          |                                 | 0000000<br>0000000                      | 880      | Ima                 |            | ¢.                 |           | 5                 |            |           |          |
|                                                                    |            | 000000000000000000000000000000000000000                                      |                                                                             | 00000          |                                 |                                         | 880      | imaç                | je oi      |                    |           | 4                 |            |           |          |
| Explaining                                                         |            | 000000000000000000000000000000000000000                                      | 0 0 0 0 0 0 0 0 0 0 0 0 0 0 0 0 0 0 0                                       | 00000          |                                 |                                         | 800      | Exam                | /Qu        | iz                 |           | 3                 |            |           |          |
| Colors                                                             |            | 000000000000000000000000000000000000000                                      | 999<br>99<br>99<br>99<br>99<br>90<br>90<br>90<br>90<br>90<br>90<br>90<br>90 | 80000          |                                 |                                         | 880      |                     |            |                    | )         | 2                 |            |           |          |
| 001013                                                             |            |                                                                              | 3666                                                                        | 00000          |                                 | 000000000000000000000000000000000000000 | 880      |                     |            |                    |           | 1                 |            |           |          |
|                                                                    |            | 000000000000000000000000000000000000000                                      |                                                                             | 20000          | 000000000000                    | nco-8-0>×c                              |          |                     | (          |                    |           |                   |            |           |          |
|                                                                    | <b>-</b> § | <u>&gt; 0 &gt; 0 &gt; 0 &gt; 0 &gt; 0 &gt; 0 &gt; 0 &gt; 0 &gt; 0 &gt; 0</u> | <u>+Ö+Ö+Ö+Ö</u> ;                                                           | <u> </u>       | ö>ö>ö>ö>ö>ö>                    | <u>ö</u> ×ö×ö×ö                         | <u>»</u> |                     |            | Gra                | onh c     | f roc             | none       |           | \f       |
|                                                                    |            |                                                                              |                                                                             |                |                                 |                                         |          |                     |            | 010                | ipi C     | 163               | pon        | 303 (     | Л        |
|                                                                    |            |                                                                              |                                                                             |                |                                 |                                         |          |                     |            | h                  | ighlio    | phtec             | l colu     | umn       |          |
|                                                                    |            |                                                                              |                                                                             |                |                                 |                                         |          |                     | l          |                    | 5 0       |                   |            |           |          |
|                                                                    |            |                                                                              |                                                                             |                |                                 |                                         |          |                     | <u> </u>   |                    |           |                   |            |           |          |

# Example Output under Data Tab

# **Reviewing Responses (Optional)**

Also known as Reviewing Exceptions, this step allows you to review the raw data for entries that might be of interest such as multiple responses and blank responses.

1. Under Data Tab, Click Review Exceptions

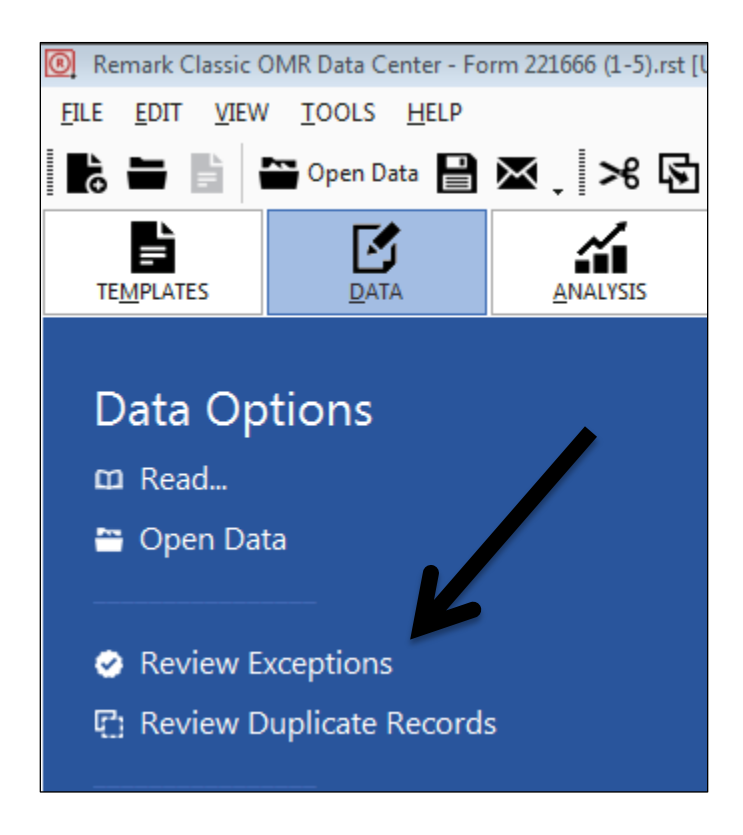

- 2. Select the options you would like to review
- 3. Click Next

| Remark Classic OMR Data Center - Form 221666 (1-5).rst | Untitle | d (1)] (Rev                            | view Exc  | ceptions   | s Is Runn  | ing)               |              |            |                     |          |                                 |         |            |          |             |             |          |            |             | <u> </u>     |
|--------------------------------------------------------|---------|----------------------------------------|-----------|------------|------------|--------------------|--------------|------------|---------------------|----------|---------------------------------|---------|------------|----------|-------------|-------------|----------|------------|-------------|--------------|
|                                                        |         | Review Exceptions Running (Speech Off) |           |            |            |                    |              |            |                     |          |                                 |         |            |          |             |             |          |            |             |              |
|                                                        | E       | ND <u>R</u> EVIEV                      | v 🍳       | <u>P</u> F | REVIOUS    | -                  | <u>N</u> EXT | -          | $\times \checkmark$ | ALL      | RIGHT                           |         |            |          |             |             |          |            |             |              |
| Review Exceptions                                      |         | Name                                   | Ge        | nder       | Grade      | Level Mo           | nth          |            | Year                |          | ID                              | Specia  | al Codi Qu | estion1  | Quest       | ion2        | Question | 3 Question | 4 Question5 | 5 Qu         |
| Options                                                | 1       | ALL RIGH                               | нт        |            | 10         | Mai                | r            |            | 194                 | 7        | 012345678                       | 9 98765 | 4 1        |          | 2           |             | 3        | 4          | 5           | 1            |
| hoose one or more of the review                        | 2       | HALF RI                                | GHT       |            | 16         | Dec                |              |            | 197                 | 5        | 9999999999                      | 9 66666 | 6 1        |          | 2           |             | 3        | 4          | 5           | 1            |
| tions below to dynamically change the                  | з       | ALL RIGH                               | нт        |            | 10         | Mai                | r            | 21         | 194                 | 7        | 012345678                       | 9 98765 | 4 1        |          | 2           |             | 3        | 4          | 5           | 1            |
| search your data for exceptions.                       | 4       | HALF RI                                | бНТ       |            | 16         | Dec                |              | 1          | 1                   |          | 9999999999                      | 9 66666 | 6 1        |          | 2           |             | 3        | 4          | 5           | 1            |
| n By Rows 👻                                            | 5       | OUARTE                                 | R RI      |            | 0          | Feb                |              | 28         | 197                 |          | 454506746                       | 0 34556 | 7 1        |          | 2           |             | 3        | 4          | 5           | 1            |
| ultiple Responses                                      | 14      | I P PI                                 | Form 2    | 21666 (1   | -5).rst [U | Inti               |              |            |                     |          |                                 |         | •          |          | -           |             | -        |            | _           | _            |
| ank Responses                                          | Imag    | ge Viewer                              | - radFC   | A26.tif    | [page 1]   |                    |              |            |                     |          | •                               | 6       | • O •      | 0        | 0 0         | •           | C Grap   | ⊧ 🗟 🖶 `    | · 🗹 • 🕒 •   | • <u>dı.</u> |
| nput Regions                                           |         |                                        |           |            |            |                    |              |            |                     |          |                                 |         |            |          |             |             | <b>^</b> |            |             |              |
| Database Lookup Regions                                | -15     |                                        |           |            |            |                    |              |            |                     | _        |                                 |         |            |          |             | _           |          | N          | ame         |              |
| Barcode Regions                                        | AN      |                                        | <b>PO</b> |            |            | <b>∋⊚</b> €        |              | ୭୭         |                     | $\Theta$ |                                 |         |            |          | <u>&gt;</u> | X X         | 6        |            |             |              |
| Required Items                                         |         | '≊                                     | 900       | ଅଞ<br>ଜନ   | 300        | <u>၂</u>           | 000          |            |                     |          |                                 |         |            | စပ       |             | ΑZ          | Ŭ        |            |             |              |
|                                                        | +       |                                        | 200       | ର<br>ରକ    | 200        | 200                |              | ୭୭         | 806                 |          |                                 |         |            |          |             |             |          |            |             |              |
|                                                        | H_      |                                        |           | 28         | 300        | )©©<br>∋⊚ <b>∩</b> | 000          | 90)<br>90) | 800                 |          | )<br>9<br>9<br>9<br>9           |         |            | ລັດ      | <b>m</b>    | ΞļΞ         |          |            |             |              |
| iew Tip! You can optionally click &                    | fear    | 1≓  0                                  | 200       | R          | 300        | 300                | 000          | )<br>)     | BOG                 |          |                                 |         |            | ୭୦       | -           | <u>s</u> Ig | 2        |            |             |              |
| ch before starting the review                          |         |                                        | D 3       | 88         | 300        |                    | 00           | 00         | BOG                 | 00       |                                 |         | 000        | ୭୦୮      | <u>م</u>    | N C         |          |            |             |              |
| cess.                                                  | 7>      |                                        |           | 88         | 300        |                    | 000          | ୭୧         | 800                 | 00       |                                 |         |            | ୭୦       | I           | - N         |          |            |             |              |
|                                                        |         |                                        | 000       | 88         | 30         | 00                 | 00           | DZ         | 806                 | 00       | 900                             |         | 000        | ୭୦       | -           | PE          | 4        |            |             |              |
|                                                        |         |                                        | BQ        | 88         | 300        | 300                | 000          | 98         | <b>80</b> 6         | 00       | 9886                            | 000     | 000        | ୭୦       |             |             |          |            |             |              |
|                                                        |         |                                        | <b>DO</b> | 880        | 300        | 900                | 000          | 92         | 800                 | 000      |                                 |         |            | ୭୦       |             |             |          |            |             |              |
|                                                        |         |                                        | <b>DO</b> |            |            | 900                |              | )<br>)     |                     |          |                                 |         |            | ୭୦       |             |             | 3        |            |             |              |
|                                                        | +-      | ž                                      | 900       |            |            | <u>၂၈၉</u>         |              | ୭୯୭        |                     |          |                                 |         |            | <u> </u> | _           |             |          |            |             |              |
|                                                        |         | Ş                                      | 200       | 880        | 300        | <u>၂</u> 00        |              | ୁ<br>ଅକ    |                     |          |                                 |         |            | <u> </u> | _           |             |          |            |             |              |
|                                                        | +       |                                        | 200       | ଥି<br>ଭାଷା | 800        | 200                |              | କ୍ର କ      |                     |          |                                 |         |            |          | _           |             | 2        |            |             |              |
|                                                        |         | ~                                      | 200       | ର୍ଚ୍ଚ      | 200        | 300                | 600          | බෙ         | 800                 |          |                                 |         |            | a<br>d   |             |             |          |            |             |              |
|                                                        | ╡╤      |                                        | 200       | ରିହା       | 200        | ))))<br>])         | 000          | ລຂ         | 800<br>806          |          | 9000                            |         |            | ୭୦୮      |             |             |          |            |             |              |
|                                                        | ╡┤╴     | SPE                                    | BØ        | 80         | 300        | 300                | 000          | 00         | 800                 | 000      | )<br>B<br>B<br>B<br>B<br>B<br>B | 000     | 000        | ୭୦୮      |             |             | 1        |            |             |              |
|                                                        | 3       |                                        | BG        | 88         | 300        | 300                | 000          | 00         | 808                 | 000      | 900                             | 000     | 000        | ୭୦       |             |             |          |            |             |              |
|                                                        | z       |                                        | BO        | 88         | 380        |                    | 000          | 92         | 806                 | 00       | 900                             |         | 000        | ୭୦       |             | J           |          |            |             |              |
|                                                        | 0       | Ĭ                                      |           |            |            |                    |              |            |                     |          |                                 |         |            |          |             |             | 0        |            |             |              |
|                                                        | ⊥⊸      |                                        | 36        | 36         | 80         | 00                 | 000          | €€         | 000                 | 00       | いてはすめ                           | mΟ>     | ≂∩ (       | <b>]</b> | m⊽Zr        | <u>-</u> )  | -        | ALL RIGHT  | QUARTER R   | UGH          |
|                                                        | 54      | ឌ                                      | 52        | 51         |            | 10                 | e e          | 20         | 7 0                 |          | л <u>4</u>                      | ω       | N          | -        | _           | ~           | -        | HAL        | MOHI /      | ALL          |

## 12. Review and, if desired, make changes

- a. The example below shows a response that processed as blank. The associated image is from that person's form and question number.
- b. This feature is also useful if you'd like to review where multiple responses were recorded.

| Remark Classic OMR Data Center - Form 221666 (1-5).rst [l | Untitled | (1)] (Review     | w Exceptions   | Is Running)   |                |                |            |             |             |             |               |                |             | -           |              |
|-----------------------------------------------------------|----------|------------------|----------------|---------------|----------------|----------------|------------|-------------|-------------|-------------|---------------|----------------|-------------|-------------|--------------|
|                                                           |          |                  | Rev            | view Exc      | ception        | s Runnir       | ig (Spee   | ech Off)    |             |             |               |                |             |             | G            |
|                                                           | ENI      | D <u>R</u> EVIEW | <u>.</u><br>₽  | EVIOUS -      | • <u>N</u> EXT | · · · )        | < 🗸 🖪      | ANK         |             |             |               |                |             |             | +            |
| Review Exceptions                                         |          | Question14       | 4 Question1    | 5 Question1   | 6 Question     | 17 Question    | 8 Question | 19 Question | 20 Question | 21 Question | 122 Question2 | 3 Question     | 24 Question | 25 Question | 26 Questio 📥 |
| Options                                                   | 1        | 4                | 5              | 1             | 2              | 3              | 4          | 5           | 1           | 2           | 3             | 4              | 5           | 1           | 2            |
| Choose one or more of the review                          | 2        | 4                | 5              | 1             | 2              | з              | 4          | 5           | 1           | 2           | 3             | 4              | 5           | BLANK       |              |
| options below to dynamically change the                   | 3        | 4                | 5              | 1             | 2              | 3              | 4          | 5           | 1           | 2           | 3             | 4              | 5           | 1           | 2            |
| way we search your data for exceptions.                   | 4        | 4                | 5              | 1             | 2              | 3              | 4          | 5           | 1           | 2           | з             | 4              | 5           | BLANK       | BLANK        |
| Search By Rows 👻                                          | 5        | BLANK            | BLANK          | BLANK         | BLANK          | BLANK          | BLANK      | BLANK       | BLANK       | BLANK       | BLANK         | BLANK          | BLANK       | BLANK       | BLANK 🚽      |
| Multiple Responses                                        | H 4      | Viewer E         | rm 221666 (1   | -5).rst [Unti | /<br>          | 8 12 tif Inage | 11         |             | -           |             | 0.0           | ¥ Gran         | 6 -         |             | · · · · ·    |
| Blank Responses                                           | mage     | viewer           | 5111 221000 (  | 1-5) 2010-02- | -25_15-25-5    | 5-12.cn (page  | -1         |             |             |             | ••            |                | 2 6         |             | <u> </u>     |
| Input Regions     Detabase Lookup Regions                 |          |                  |                |               |                | 0              |            |             | U           |             |               |                | Oue         | stion26     | 5            |
| Barcode Regions                                           |          |                  |                |               |                | _              |            |             | -           |             |               |                | <b>C</b>    |             |              |
| Required Items                                            |          |                  | $\frown$       |               |                | $\sim$         |            |             | $\sim$      | ١.          | -             | 8              |             |             |              |
|                                                           |          | • (              |                |               |                | ( 📥            | )]         |             | (           |             |               | 1              |             |             |              |
|                                                           |          |                  | ~              |               |                |                |            |             |             | / •         |               |                |             |             |              |
| drag an area of the grid in which to                      |          |                  | $\sim$         |               |                | $\sim$         |            |             | -           |             |               |                |             |             |              |
| search before starting the review                         |          | . /              |                |               |                | <b>6</b>       | <b>` F</b> |             | 1           | <u>}</u>    |               | 6              |             |             |              |
| process.                                                  |          | 1                | ( <b>1 1 1</b> | ιu            | v              | { I~           | / /        | N.          | ĮΨ          | <b>7</b> 1  |               |                |             |             |              |
|                                                           |          |                  | <u> </u>       |               |                | _              | -          |             |             |             |               |                |             |             |              |
|                                                           | _        |                  | $\frown$       |               |                |                | ι.         |             |             |             |               |                |             |             |              |
|                                                           |          | ) (              | ျပာျ           | 1 <b>C</b>    | ר              | ( ယ            | ) (        | <b>D</b>    | دى )        | ) (         |               | 4              |             |             | _            |
|                                                           |          |                  | $\smile$       | •             |                | $\sim$         |            |             | $\sim$      | / `         |               |                |             |             |              |
|                                                           |          |                  | _              |               |                |                |            |             | _           | _           |               |                |             |             |              |
|                                                           |          | . /              | $\frown$       |               |                | $\sim$         | \ -        |             |             | ١.          |               | 1              |             |             |              |
|                                                           |          | , (              |                |               |                | ( P            | JU         |             | (₽          |             |               |                |             |             |              |
|                                                           |          |                  | $\smile$       | _             |                | $\sim$         |            | -           | $\sim$      |             | _             | 2 <sup>2</sup> |             |             |              |
|                                                           |          |                  | $\sim$         |               |                | $\sim$         |            |             | 1           |             |               |                |             |             |              |
|                                                           |          | 1 /              | (cm)           |               |                | í en           | ) F        |             |             |             |               |                |             |             |              |
|                                                           |          |                  |                |               |                |                | / •        | • •         |             | , ,         |               |                |             |             |              |
|                                                           |          |                  |                |               |                |                |            |             |             | •           |               | 0              |             |             |              |
|                                                           |          |                  |                |               |                |                |            |             |             |             |               |                | 1 2         | 3 4         | 5<br>Missina |
|                                                           |          |                  |                |               |                |                |            |             |             |             |               | -              | -           | -           |              |

13. When done, click **End Review** 

# **Analyzing and Grading**

Do you want Quick Grade or Advanced Grade?

- Choose **Quick Grade** if you only have one test version and it was the first form scanned.
- Choose **Advanced Grade** if you have more than one test version and answer key and you want the grade analysis to combine all the versions into one report.

# **Quick Grade**

Click **Quick Grade** on the right side of the top ribbon.

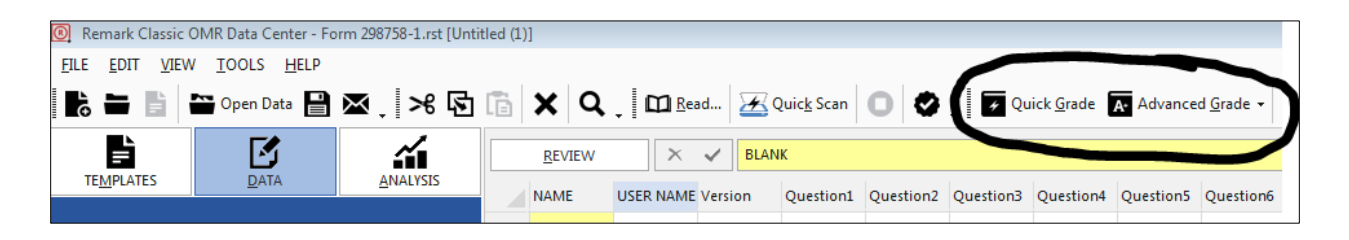

Move on to the Grade Reporting Section

## **Advanced Grade**

- 1. Click the Analysis tab
- 2. Click Advanced Grade

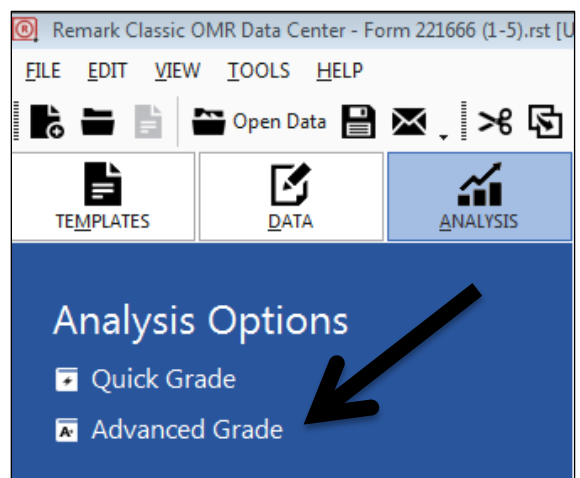

- 3. Define grading parameters by using the 5 tabs on the left
  - a. Test Options
    - i. Edit Grade Scale  $\rightarrow$  you can define percentages and letter grades
    - ii. Use a test benchmark  $\rightarrow$  this will show up on the final reports
    - iii. Use custom report headers → these will show up on every report you view/save/export

| Advanced Grade      |                                    |                           |                          |                                 |                             |
|---------------------|------------------------------------|---------------------------|--------------------------|---------------------------------|-----------------------------|
| Test Options        | Basic Test Options                 |                           |                          |                                 |                             |
| Answer Key          | Answer key file:                   |                           |                          |                                 |                             |
| Question Properties | Open an existing answer key f      | le if you would like to p | oreload the advanced gra | de settings based on a previous | ly saved configuration.     |
| Learning Objectives | Overall test grade <u>s</u> cale:  | <u>E</u> dit Grade Scale  | $\leftarrow$             | Overall test scaled score       | : <u>E</u> dit Scaled Score |
| Test Versions       | Use a test benchmar <u>k</u> :     | Class Average 🔹           |                          |                                 |                             |
|                     | Use custom report <u>h</u> eaders  |                           |                          |                                 |                             |
| 7                   | Top- <u>L</u> eft report header:   | Date                      |                          | •                               |                             |
|                     | Top-Ce <u>n</u> ter report header: | Exam 1                    |                          | •                               |                             |
|                     | Top- <u>R</u> ight report header:  |                           |                          | •                               | More Options                |
|                     |                                    |                           |                          |                                 | <b>_</b> _                  |
|                     |                                    | Custor                    | Report Header            | Preview                         |                             |
|                     |                                    | Custon                    |                          | rieview                         |                             |
|                     | 2/29/2018                          |                           | Exam 1                   |                                 |                             |
|                     |                                    |                           |                          |                                 |                             |
|                     |                                    |                           |                          |                                 |                             |
|                     |                                    |                           |                          |                                 | -                           |
|                     | •                                  |                           |                          |                                 |                             |
| A+                  | Save 🔻                             |                           |                          | <u>G</u> ra                     | de <u>C</u> ancel           |

## b. Answer Key

- i. If you have one answer key, select that here and click **Import Key...**
- ii. Multiple test versions? Move on to Test Versions

| Advanced Grade      |                                 |                     |                   |                              |
|---------------------|---------------------------------|---------------------|-------------------|------------------------------|
| Test Options        | Define/Import Test              | Answer Key          |                   |                              |
| Answer Key          | Import <u>a</u> nswer key from: | Data Set (Grid) Row | ▼ 1 ▲ Import Ke   | y                            |
| Question Properties |                                 | P Correct Answer    | Grade As Objectiv | e Grade As Subjective 📥      |
| Learning Objectives | Name                            |                     |                   |                              |
|                     | Gender                          |                     |                   |                              |
| Test Versions       | Grade Level                     |                     |                   |                              |
|                     | Month                           |                     |                   |                              |
|                     | Day                             |                     |                   |                              |
|                     | Year                            |                     |                   |                              |
|                     | ID                              |                     |                   |                              |
|                     | Special Codes                   |                     |                   |                              |
|                     | Question1                       |                     | ×                 |                              |
|                     | Question2                       |                     | ×                 |                              |
|                     | Question3                       |                     | ×                 |                              |
|                     | Question4                       |                     | ×                 |                              |
|                     | Question5                       |                     | ×                 | □ ▼                          |
|                     | <u>G</u> rade All               | ōra <u>d</u> e None |                   |                              |
| A+                  | ☐ Sa <u>v</u> e ▼               |                     |                   | <u>G</u> rade <u>C</u> ancel |

#### c. Test Versions

i. Check **Define multiple test versions** if you have multiple answer keys

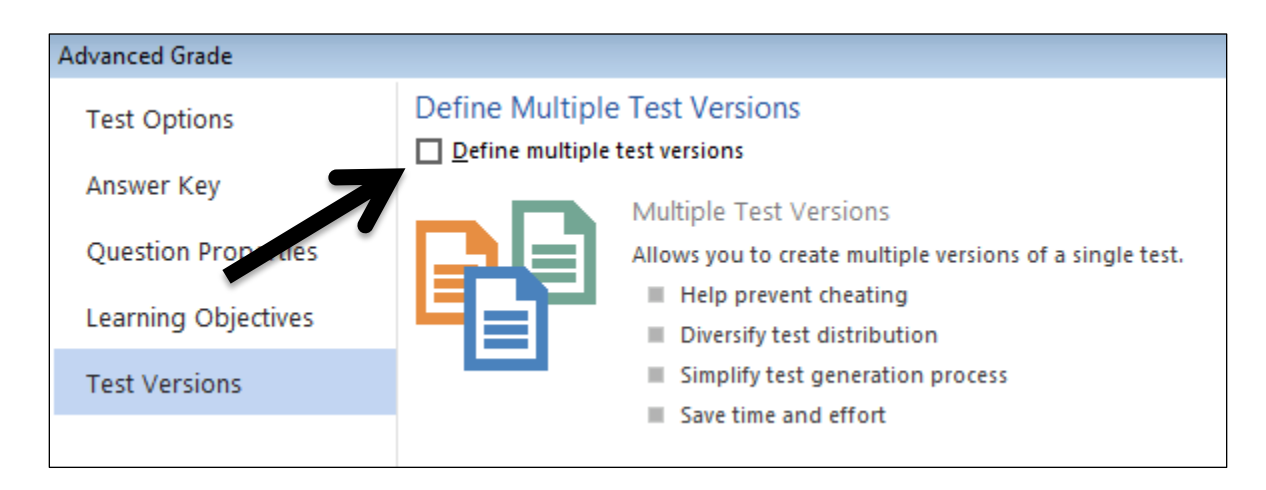

## ii. Click Standard (Multiple Keys)

iii. Select which field identifies the test version

| Advanced Grade      |                                       |                                      |                                                                 |  |  |  |  |  |  |  |
|---------------------|---------------------------------------|--------------------------------------|-----------------------------------------------------------------|--|--|--|--|--|--|--|
| Test Options        | Define Multiple Te                    | Define Multiple Test Versions        |                                                                 |  |  |  |  |  |  |  |
| Answer Key          |                                       |                                      | Standard Test Versions                                          |  |  |  |  |  |  |  |
| Question Properties |                                       | G                                    | Define a different answer key for each version of the the test. |  |  |  |  |  |  |  |
| Learning Objectives | <u>S</u> tandard<br>(Multiple Keys) ( | <u>A</u> dvanced<br>(Question Order) | Question order maintained                                       |  |  |  |  |  |  |  |
| Test Versions       | Test Versions                         |                                      |                                                                 |  |  |  |  |  |  |  |
|                     | which guestion's ansi                 | wer identifies the                   |                                                                 |  |  |  |  |  |  |  |
|                     |                                       |                                      |                                                                 |  |  |  |  |  |  |  |

- iv. For each version:
  - a. Click Create Version
  - b. Select where the answer key comes from
  - c. Click Import Key

| Advanced Grade                             |                                                                                                    |
|--------------------------------------------|----------------------------------------------------------------------------------------------------|
| Test Options<br>Answer Key                 | Define Multiple Test Versions           Define multiple test versions                                                                                                    |
| Question Properties<br>Learning Objectives | Standard Test Versions         Standard (Multiple Keys)             Advanced (Question Order)             Standard Test Versions    Define a different answer key for each version of the the test.          Image: Standard Control of the test of the test of the test of the test of the test of the test of the test of the test of the test of the test of the test of the test of the test of the test of the test of the test of test of test of tes |
| Test Versions                              | Which guestion's answer identifies the test versions:       Special Codes       Create Version         Answer Keys (2)                                                                                                    |
|                                            | Import answer key from:     Data Set (Grid) Row     2     Import Key <ul> <li>Key 1</li> <li>Key 1</li> <li>Key 1</li> <li>Ge66665</li> <li>Question 1</li> <li>1</li> <li>Question 2</li> <li>2</li> <li>2</li> </ul> <ul> <li>A generalized and the set of the set of the</li></ul>           |
|                                            | Questions 3<br>Question4 4<br>Question5 5<br>5<br>Content Four 2                                                                                                    |
| <b>A</b> ⁺                                 | <u>D</u> elete Key 2<br>□ Sa <u>v</u> e ▼ <u>G</u> rade <u>C</u> ancel                                                                                                    |

## d. Click Grade

i. Save your Answer key if reusing in future, otherwise select no

## **Grade Reports**

- 1. After Quick Grade or Advanced Grade finish, Remark Quick Stats opens
  - a. Here you can review the different reports. Make notes of which ones you find interesting because you can use **Report Batches** to export and save all the reports of your choice to a pdf or other format.
  - b. Report suggestions:
    - i. Class and Student Reports
      - 1. 101
      - 2. 105
      - 3. 150
    - ii. Item Analysis Reports
      - 1. 206

## **Downloading Reports - Report Batches**

1. Click Report Batches

| Remark Quick Stats - Advanced Grade<br>ELE EDIT VIEW TOOLS HELP<br>Advanced Gra | Export Report 🗠 🖶 💽 🗖 👫 🔅 🚳 O Page Widt                                                                                                    |                           |
|---------------------------------------------------------------------------------|----------------------------------------------------------------------------------------------------|---------------------------|
|                                                                                 |                                                                                                    | Report Style - Data       |
| <u>R</u> EPORTS <u>D</u> ATA                                                    | Student Statistics Report                                                                                                    | Sort ^ 모                  |
|                                                                                 | A 2292016 Biam 1                                                                                                    | Sort Students Unsorted    |
| Favorites (0)                                                                   |                                                                                                    | Sort Order Ascending      |
| Class And Student Reports (9)                                                   | Overall Ocean Average: \$7.6%<br>Budent Oracle Total Persont                                                                                                    | Data to Display on Report |
|                                                                                 | Hulf Right 1989599999         F         100 / 220         50.00         Automatical           ALL RIGHT 0123465789         A         220 / 220         10000         1           Hulf Right Teensoone         F         100 / 220         10000         1                             | Grade Yes 🛓               |
| IOU - Test Analysis                                                             | OUVATER RIGHT 4545057450 F 50 / 220 2500 XXX                                                                                                    | Scaled Score Yes Z        |
| 101 - Student Statistics                                                        | ALLRIGHT 0123456789 A 200 / 200 10000<br>QUARTER RIGHT 4545067450 F 50 / 200 25:00 XXXI                                                                                                    | Total Score Yes           |
| Jun 102 - Comparative Grade                                                     | ALL RIGHT 0134557555 F 100 / 2/0 3/0/00 ALL RIGHT 01345675 A 200 / 2/0 10/0/0 ALL RIGHT 01355555 F 100 / 2/0 3/0/0 ALL RIGHT 015555555 F 100 / 2/0 3/0/0 ALL RIGHT 015555555 F 100 / 2/0 3/0/0 ALL RIGHT 015555555 F 100 / 2/0 3/0/0 ALL RIGHT 01555555555555555555555555555555555555 | Extra Credit Yes 문        |
| <u>102 - Comparative Grade</u>                                                  | ALLRIGHT 0123466789 A 220 / 220 10000                                                                                                    | Percent Score Yes         |
| <u>ы</u> 103 - Class Frequency                                                  | ALLWRONG F C / 200 000                                                                                                    | Achievement Gap No        |
| Distribution                                                                    |                                                                                                    | Z Score No                |
| 🏨 105 - Student Response                                                        |                                                                                                    | T Score No                |
| Ju. 107 - Demographic Grade                                                     |                                                                                                    | ETS Score No              |
|                                                                                 |                                                                                                    | Deviation IQ No           |
| L 112 - Student Achievement                                                     |                                                                                                    | Percentile No             |
| <u>ы</u> 150 - Student Grade                                                    |                                                                                                    | Objective Perce No        |
| Ju 160 - Student Response                                                       | 2292016 Budent Statistics Report Page 1                                                                                                    | Correct No                |
| Similarities                                                                    |                                                                                                    | Incorrect No              |
| Similarities                                                                    |                                                                                                    | Missing                   |

## 2. Click Next

| Report Batches                        |                                                         |                           |  |  |
|---------------------------------------|---------------------------------------------------------|---------------------------|--|--|
| Report batch file:                    |                                                         |                           |  |  |
|                                       |                                                         |                           |  |  |
| Open an existing report batch file if | you would like to preload settings based on a previou   | usly saved configuration. |  |  |
|                                       |                                                         |                           |  |  |
| Optionally choose fields below        | v on which to filter your data, generating a new report | t for each                |  |  |
| Value.                                |                                                         |                           |  |  |
| Filter reports by ( <u>1</u> st):     |                                                         | -                         |  |  |
| Filter reports by (2nd):              |                                                         | -                         |  |  |
| Filter reports by (3rd):              |                                                         | -                         |  |  |
|                                       |                                                         |                           |  |  |
|                                       |                                                         |                           |  |  |
|                                       |                                                         |                           |  |  |
|                                       |                                                         |                           |  |  |
|                                       |                                                         |                           |  |  |
|                                       | -                                                       |                           |  |  |
| <u>C</u> ancel                        | K Back Next >                                           | <u>F</u> inish <b>v</b>   |  |  |

3. Select reports and use the arrows to select or deselect reports

| F <u>i</u> lter:                                     | ;                         | Selected reports:                          |                          |                |   |
|------------------------------------------------------|---------------------------|--------------------------------------------|--------------------------|----------------|---|
| Primary 👻                                            |                           | Selected R                                 | Reports                  | Filter         | - |
| Available reports:                                   |                           | 101 - Student St                           | atistics                 | Primary        |   |
| Available reports.                                   |                           | 105 - Student R                            | esponse                  | Primary        |   |
|                                                      |                           | 150 - Student G                            | rade                     | Primary        |   |
| 101 - Student Statistics                             |                           | 206 - Condense                             | d Test                   | Primary        |   |
| 102 - Comparative Grade                              |                           |                                            |                          |                |   |
| 103 - Class Frequency Distribution                   |                           |                                            |                          |                |   |
| 105 - Student Response                               |                           |                                            |                          |                |   |
| 107 - Demographic Grade                              |                           |                                            |                          |                |   |
| 112 - Student Achievement                            |                           |                                            |                          |                |   |
| 150 - Student Grade                                  |                           |                                            |                          |                |   |
| 160 - Student Response Similarities                  |                           |                                            |                          |                |   |
| 201 - Detailed Item Analysis                         |                           |                                            |                          |                |   |
| 203 - Item Analysis Graph                            |                           |                                            |                          |                |   |
| 204 - Condensed Item Analysis                        | <                         |                                            |                          |                |   |
| 206 - Condensed Test                                 |                           |                                            |                          |                |   |
| 220 - Integrated Item Analysis                       | «                         |                                            |                          |                | - |
| Reports with a red bullet may re<br>Choose the appro | equire use<br>opriate sel | er input before they<br>lections when prom | can be generate<br>pted. | d.             |   |
| Cancel                                               | ck                        | Next >                                     |                          | <u>F</u> inish | - |

4. Click Next

## 5. Click Next

| Report Batches              |                                                            |
|-----------------------------|------------------------------------------------------------|
| Print Reports:              | Send To OneNote 2010 💌                                     |
| Number of copies:           | 1                                                          |
| <u>T</u> wo-sided printing: | None                                                       |
|                             | Display the Print Setup window before printing each report |
|                             |                                                            |
|                             |                                                            |
|                             |                                                            |
|                             |                                                            |
|                             |                                                            |
|                             |                                                            |
|                             |                                                            |
|                             |                                                            |
|                             | $\sim$                                                     |
|                             |                                                            |
| <u>C</u> ancel              | ▲ Back Next > Finish ▼                                     |

## 6. Select Export reports as:

|   | Report Batches                        |                                |   |  |
|---|---------------------------------------|--------------------------------|---|--|
|   | ☑ Display the reports upon completion |                                |   |  |
| - | Export reports as:                    | Portable Document Format (PDF) | • |  |
|   |                                       |                                |   |  |
|   |                                       |                                |   |  |

7. Click the 3 dots to pick a file location and name for the output

| Report Batches          |                      |                       |                |   |                |
|-------------------------|----------------------|-----------------------|----------------|---|----------------|
| ✓ Display the r         | eports upon com      | pletion               |                |   |                |
| Export report           | ts as: Portable D    | ocument Format (PDI   | F)             | - |                |
| ✓ Merge all sel         | ected reports into   | a single file         |                |   |                |
| Save all re <u>p</u> o  | rts to a single fold | der                   |                |   |                |
| Base <u>f</u> ile name: |                      |                       |                | ( |                |
| Image <u>q</u> uality:  | High                 |                       | -              |   |                |
|                         |                      |                       |                |   |                |
|                         |                      |                       |                |   |                |
|                         |                      |                       |                |   |                |
|                         |                      |                       |                |   |                |
|                         |                      |                       |                |   |                |
|                         |                      |                       |                |   |                |
|                         |                      |                       |                |   |                |
| <u>C</u> ancel          |                      | <b>≮</b> <u>B</u> ack | <u>N</u> ext > | ! | <u>F</u> inish |

- 8. Click Finish
- 9. Click **ok**

Updated January 2017

# Save an Excel File with Grades

- 1. Click the Data tab
- 2. Click Export Numeric Data & Grade Results
- 3. Follow the prompts to save your file as a comma separated file (.csv)

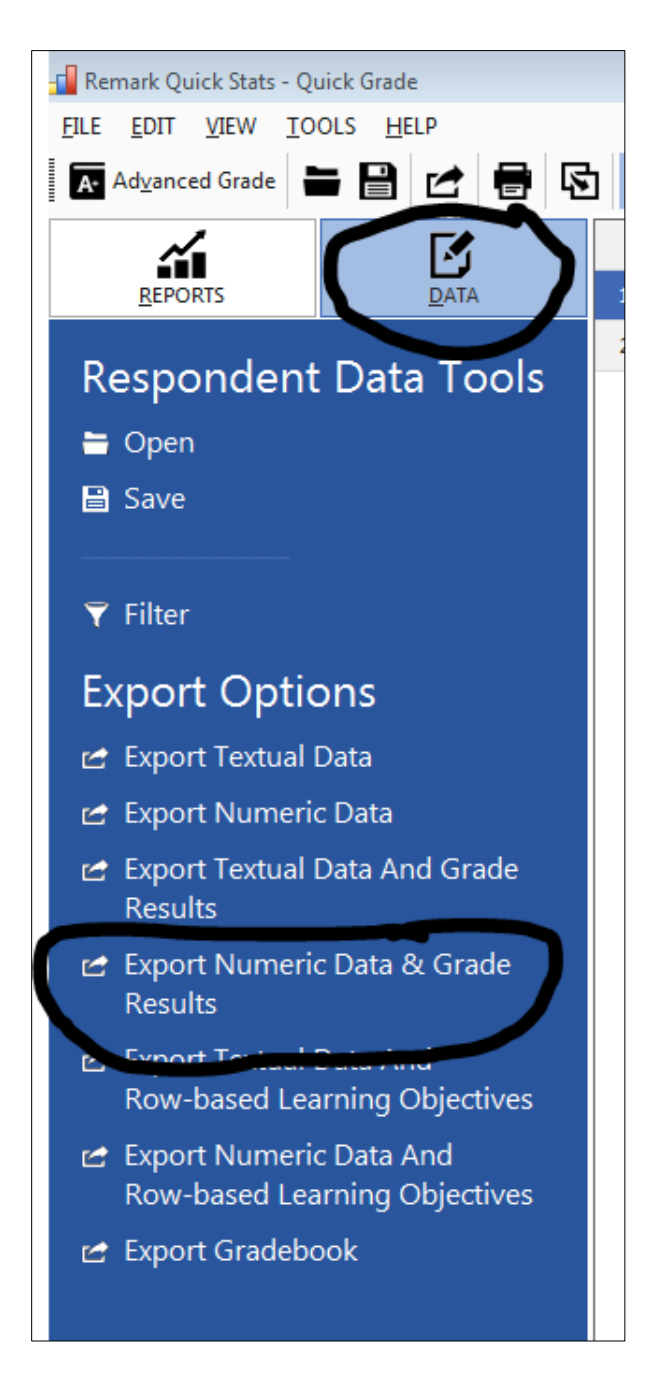

# Saving Files to use again in Remark software

To save the raw data:

- Go to the Data tab
- Click Save Data As
  - Select .rmx to open in remark later
  - Select .csv to open in other programs

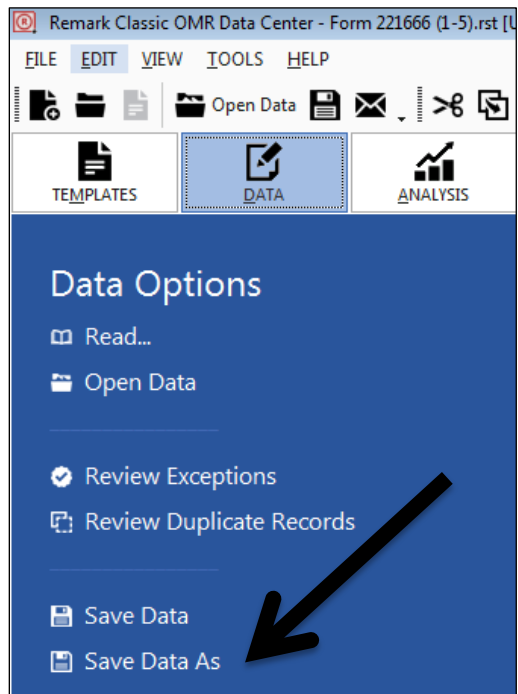

To reopen the original data:

 you must pick a template in the Templates tab, then you can "open Data" under the Data tab

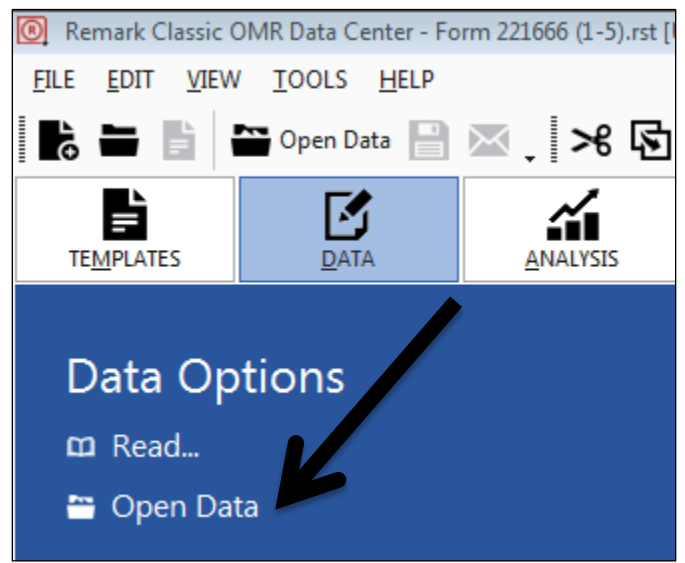

To save graded reports in Remark Quick Stats (to open in Remark at a later date):

- Click File → Save
- Choose .rqs file extension

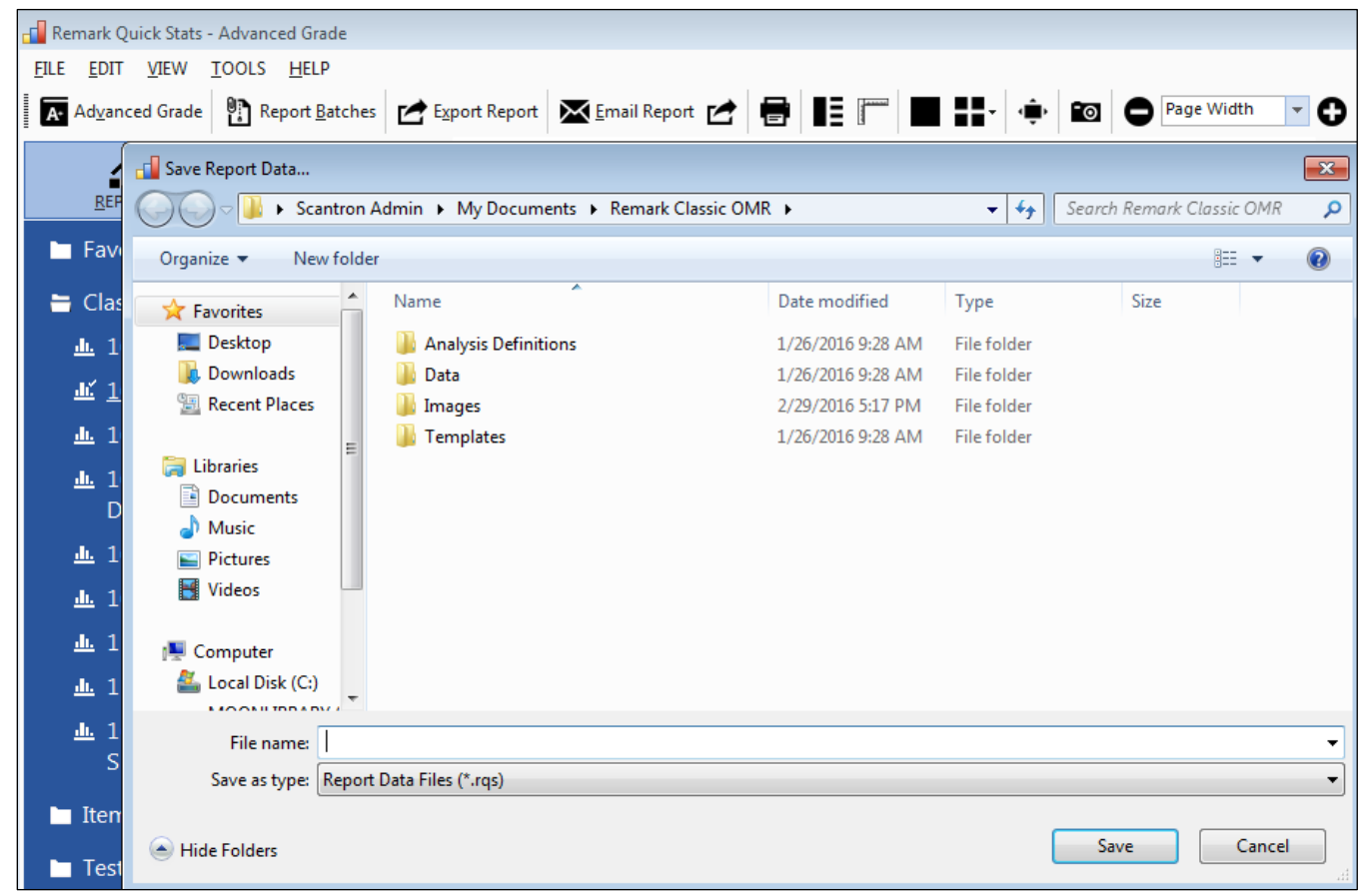

## More Help

User Manual is located Program Files  $\rightarrow$  Remark Classic OMR  $\rightarrow$  Documentation

Contact Heidi Webb (Moon 9D) and/or Ellen Edgerton (Moon 101)